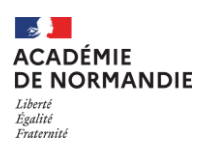

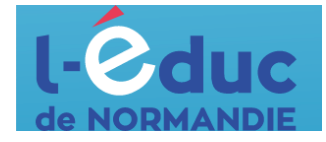

## **Espace numérique de travail** *Le guide des parents*

### Connexion à l'ENT et accès à Pronote

L'accès à l'ENT est possible :

• depuis un navigateur web en saisissant l'adresse suivante :

https://ent.l-educdenormandie.fr/

• depuis le site du collège-lycée Robert de Mortain, dans liens utiles :

https://robertdemortain.etab.ac-caen.fr/

| Licée et College Robert de Mortain                                                                                                |                                                                                                    |
|----------------------------------------------------------------------------------------------------|----------------------------------------------------------------------------------------------------|
| La cité mixte 🐘 Découvrir les formations 👘 Revue de presse du Lycée 👘 Revue de presse du Collège 👘 Orientation, Examens, Diplômes | - Liens utiles                                                                                                    |
| Manuels du lycée       Lien vers la liste des<br>manuels scolaires du lycée /                                                     | <ul> <li><sup>32</sup> Se connecter au domaine</li> <li>privé</li> <li><u>ENT - Pronote du collège</u></li> </ul> |

Choisissez la rubrique Elève ou parent, puis collège, cochez « Oui » si vous vous connectez depuis votre ordinateur puis « Se connecter ».

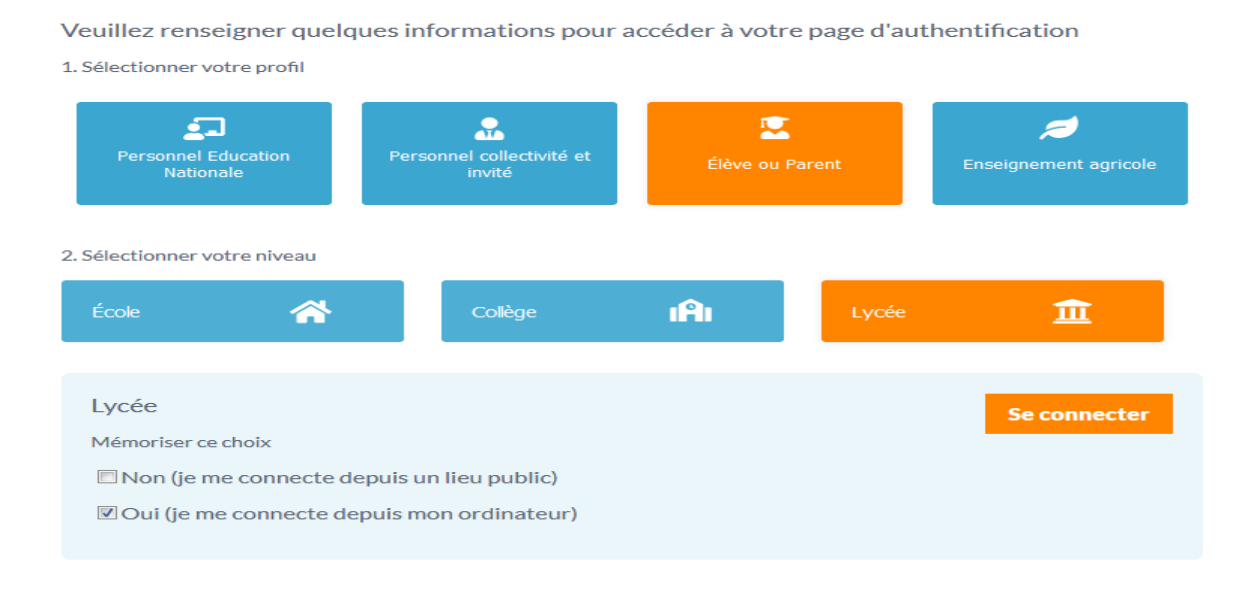

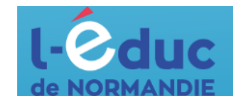

Depuis l'application mobile « L'Educ de Normandie » disponible sur les différents stores d'applications.

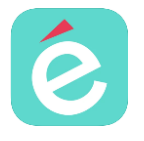

L'accès via l'application mobile permet de recevoir des notifications, d'échanger via la messagerie et d'accéder à certaines applications.

#### Educonnect

L'authentification à l'ENT (via le navigateur ou l'application mobile) se fait via FranceConnect ou les identifiants EduConnect donné par l'établissement

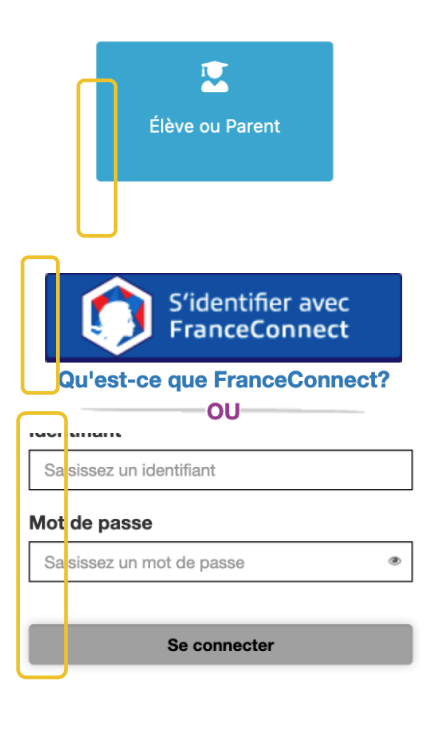

1 – Cliquer sur le bouton ci-contre

2 – Sélectionner le niveau « Ecole », « Collège » ou « Lycée »

3 a – Sélectionner FranceConnect

OU

3 b – Saisir ses identifiants

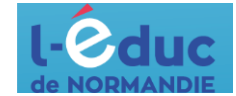

La page spécifique suivante est disponible pour la première connexion

### **Espace numérique de travail** *Première connexion - Parents*

Trois moyens (A, B ou C) sont proposés pour créer un compte responsable et se connecter à l'ENT :

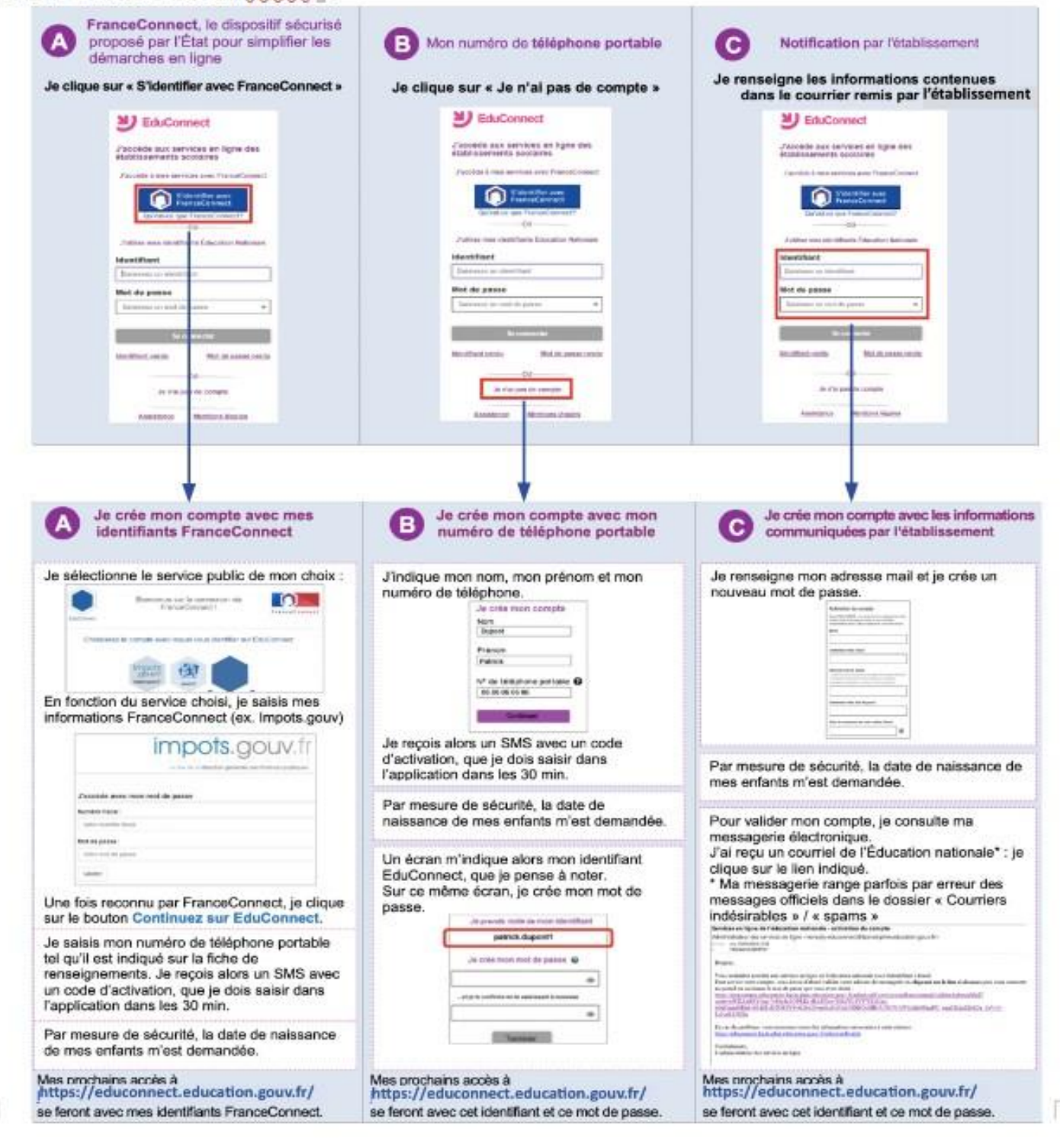

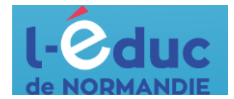

#### Page d'accueil

La page d'accueil de l'ENT est personnalisable par chaque utilisateur.

#### **Découverte**

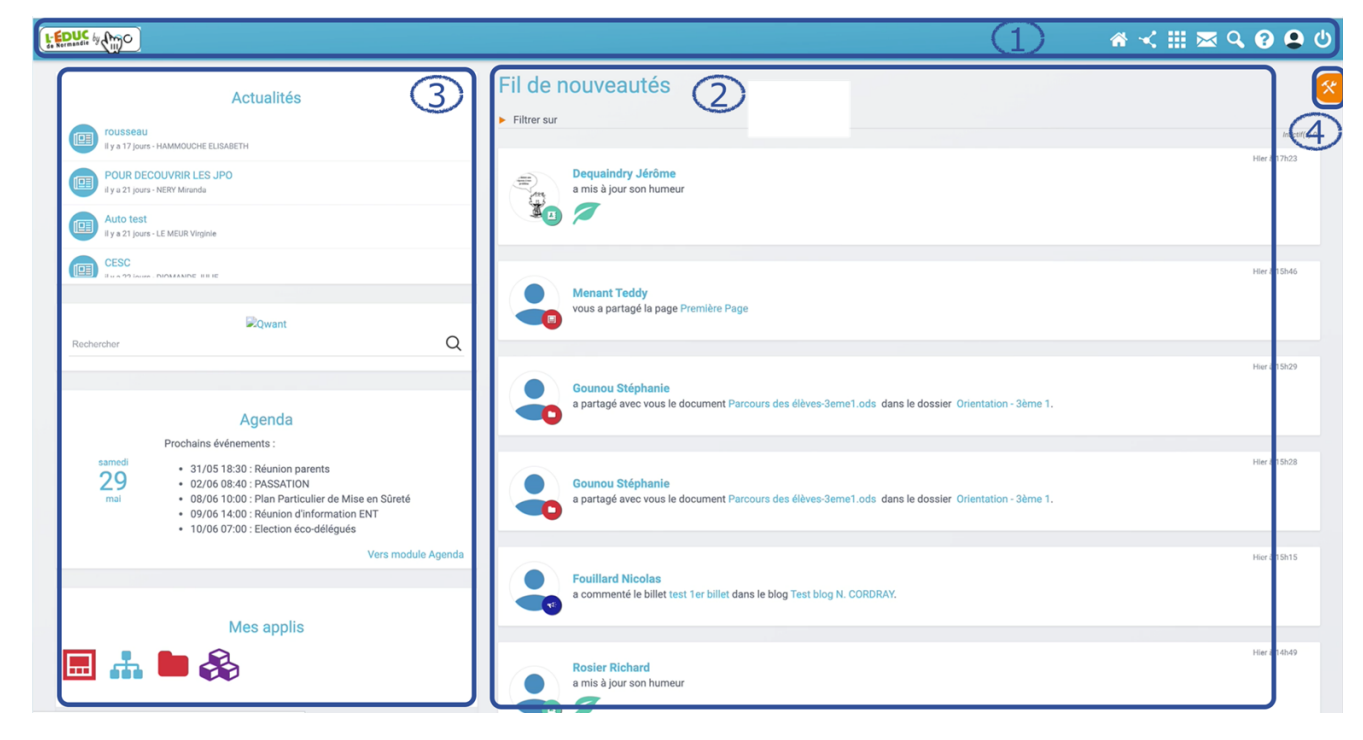

#### 1 – Bandeau de navigation

Le bandeau de navigation est présent sur l'ensemble des pages de l'ENT.

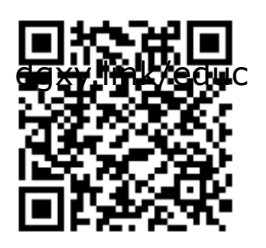

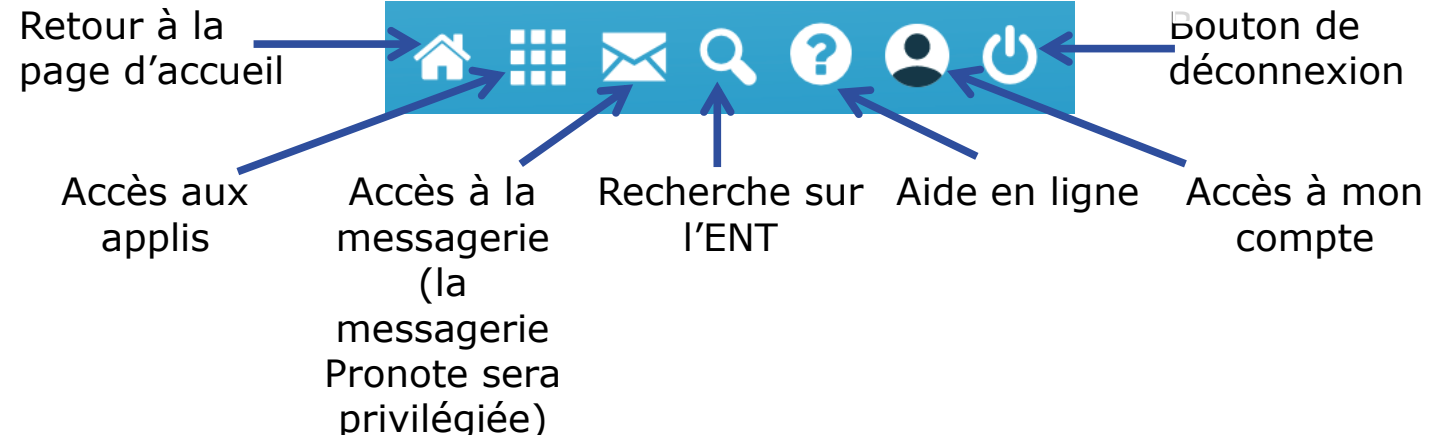

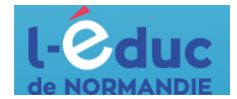

#### 2 – Fil de nouveautés (Nous utiliserons Pronote)

Le fil de nouveautés affiche les dernières informations et contenus qui vous concernent : blog, frise, document, mur collaboratif, message ... (partagé avec vous par les enseignants, par le personnel administratif, ....).

#### 3- Personnalisation de la page d'accueil et de l'ENT

# Accéder à la page des applications depuis le bandeau de navigation de la page de l'ENT

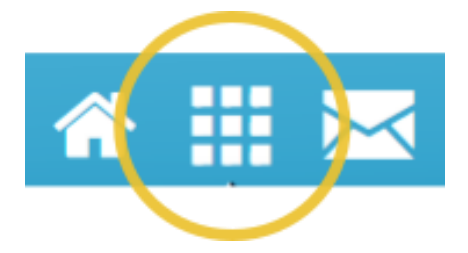

Pronote

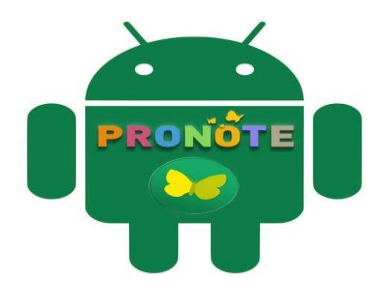

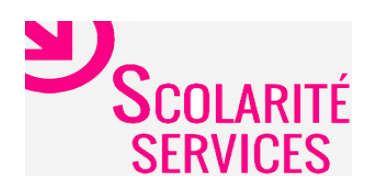

Téléservices

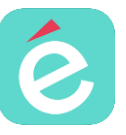

## **Application mobile « L'Educ de Normandie » disponible sur les différents stores d'applications.**

- Téléchargez et installez l'application sur votre tablette ou smartphone

- Lancez l'application

- identifiant et mot de passe : Connectez-vous sur la page web de l'ENT (avec un ordinateur, ou un navigateur web sur smartphone, allez sur l'icône d'accès à votre compte, repérez votre identifiant, pour le mot de passe, cliquez sur Gérer mon mot de passe temporaire en face la ligne « Connexion à l'application mobile ».